# **CO2れんら君京都府仕様** UNC-WM01-CO2-\*\*\*-K(-SKP) かんたんセットアップガイド Ver1.6

# NKE株式会社

| パッケージ内容の確認                                                                         |                            |                                                                                                    |                        | 必要なもの                                                                                                    |
|------------------------------------------------------------------------------------|----------------------------|----------------------------------------------------------------------------------------------------|------------------------|----------------------------------------------------------------------------------------------------|
| □ C O 2 れんら君本体<br>□ AC アダプタ<br>□ LAN ケーブル 1m(設定用)<br>□ かんたんセットアップガイド(本紙)<br>□ 製品情報 | 1台<br>1個<br>1本<br>1枚<br>1枚 | <ul> <li>※モニタセットに付属</li> <li>□モニタ</li> <li>□モニタ用 AC アダプタ</li> <li>□HDMI ケーブル</li> <li>※HM2 の場合、HDMI ケーブルは<br/>箱内に同梱されています。</li> </ul> | 1台<br>1個<br>1本<br>E二夕の | <ul> <li>●インターネット接続環境</li> <li>事業後も継続使用したい場合</li> <li>●メールアドレス(Gmail や Yahoo!メールなどのフリーメール可)</li> <li>※京都府事業の期間は、NKEでメール設定して出荷しております。</li> </ul> |
| STEP 1 接続と起動                                                                       |                            |                                                                                                    |                        |                                                                                                    |
|                                                                                    |                            |                                                                                                    |                        |                                                                                                    |

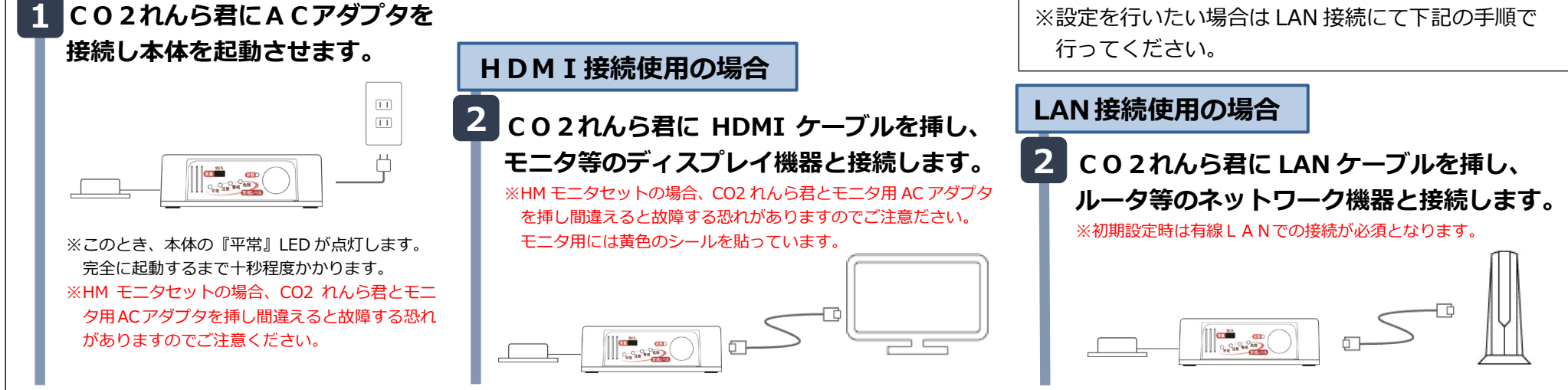

# STEP 2 設定画面のアクセス

| 1 CO2れんら君と同じネットワークに接続できる端末(PC、スマートフォン、タブレット等)を用意し接続します。                                                                                                    |                                                                                                    |  |  |  |
|----------------------------------------------------------------------------------------------------|----------------------------------------------------------------------------------------------------|--|--|--|
| □□□□□□□□□□□□□□□□□□□□□□□□□□□□□□□□□□□□                                                                                                    | <ul> <li>※「CO2れんら君を直接PCと1対1通信 <sup>固定IPの設定方法</sup></li> <li>を行う場合」や「固定IPで運用したい場合」</li> <li>または、「設定画面にアクセスできない場合」</li> <li>はこちらをご確認ください。</li> </ul> |  |  |  |
| <ul> <li>2 WindowsPC の場合<br/>弊社 HP から「れんら君サーチソフト(最新版 簡易設定バージョン)」をダウ<br/>ンロードします。<br/>URL: https://nke.co.jp/product/index.html#section_network</li> <li>3 れんら君サーチを起動し、『呼び出し』ボタンをクリックします</li> </ul> | Android、iOS 端末の場合<br>Google Play ストアまたは App Store で「れんら君サーチ」と検索し、<br>アプリをインストールします。                                                                |  |  |  |
| です<br>ファイル<br>「Pアドレス MACアドレス ユニット名<br>呼び出し<br>特徴<br>地しを行って伏だい。<br>ver10.30                                                                                                    | <ul> <li>         ・          ・         ・</li></ul>                                                                                                 |  |  |  |
|                                                                                                    |                                                                                                    |  |  |  |

# 4 しばらく待つと IP アドレスが表示されますので、それをクリックして『接続』をクリックします

※このとき何も表示されない場合、端末と CO2 れんら君が通信できていません。ネットワーク構成、ケーブルの接続、CO2 れんら君が起動していることを確認してください。

| IP7ドレス       | MACアドレス        | 그드ット名 |       |
|--------------|----------------|-------|-------|
| 192.168.179. | 4 ============ | 3     | 呼び出し  |
|              |                |       |       |
|              |                |       |       |
|              |                |       | 培结    |
|              |                |       | 18026 |
|              |                |       |       |

5 ブラウザが立ち上がり、設定画面が開きます

### れんら君呼び出し ②

#### 4 しばらく待つと IP アドレスが表示されますので、それをタップ します

※このとき何も表示されない場合、端末と CO2 れんら君が通信できていません。ネットワーク構成、ケーブルの接続、CO2 れんら君が起動していることを確認してください。

|      | れんら君呼び出し         |
|------|------------------|
| IPアド | ノス:192.168.179.4 |
| MACア | ドレス:==           |
| ユニッ  | 卜名:              |

5 ブラウザが立ち上がり、設定画面が開きます

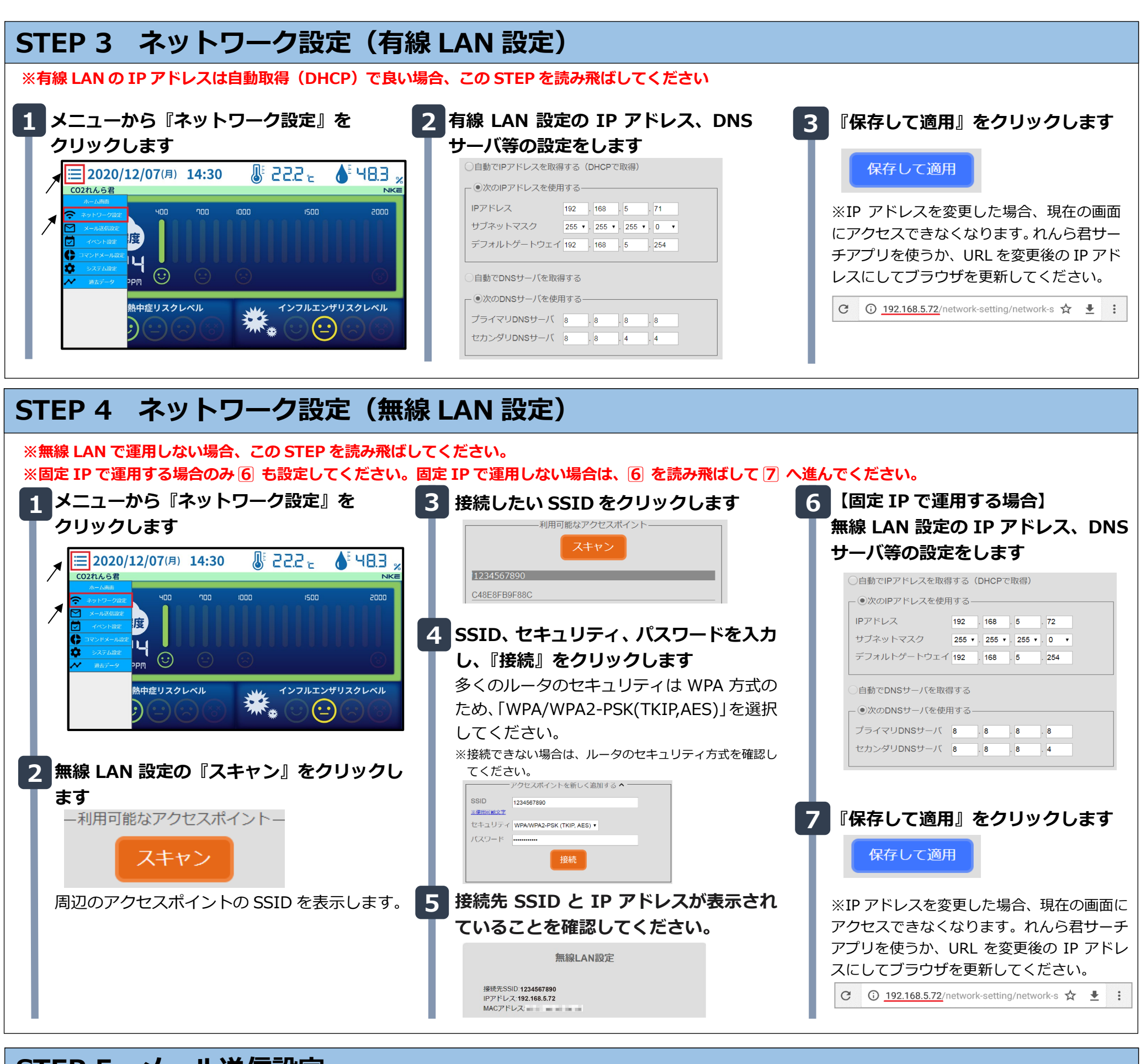

# STEP 5 メール送信設定

※初期状態で京都府へのメール送信は設定されておりますのでこの STEP は読み飛ばしてください。補助事業後に別途メールアカウントをご用意されて利用する際に 必要な設定となります。設定方法に関して詳しい情報は設定画面の「メール送信設定について詳しく知る」を参照ください。

初期状態で京都府へのメールは設定 されておりますが、ネットワークの 接続に問題ないか、④のテストメール 送信を行ってご確認ください。 2 メールアドレス、メールアカウント、 パスワード、SMTP サーバ名等の 設定をします メール設定情報がわからない場合は、メ ールプロバイダから提供される資料など から情報を入手してください

4 テストメールを送信します 宛先アドレスを入力し、『テストメール 送信』をクリックします。
テストメール送信

※テストメールが成功しなかった場合は、STEP4 を 見直してください。

| 1 | メニューから『メール送信設定』を |
|---|------------------|
| Т | クリックします          |

| ≠ 📃 2020/                                                                                                    | <b>12/07</b> (月) | 14:44         |   | 22.3 r  | <b>6</b> 48.2 | %   |
|----------------------------------------------------------------------------------------------------|------------------|---------------|---|---------|---------------|-----|
| CO2れんら君     ホーム曲曲     ホーム曲曲     マットワーク過     メール液信設定     マ イベント電症     マ イベント電症     マ イベント電症     マ マンドメール増産     システム増産     システム増産 | 度<br>夏           |               |   | 1500    | 0005          | IKE |
| <ul> <li>システム設定</li> <li>通去データ</li> </ul>                                                                                       | →PM<br>独中症リスクレ   | ידיי<br>אואיי | © |         | ザリスクレベル       |     |
|                                                                                                    |                  |               |   | * • • • |               |     |

| メールアドレス                                                      |
|--------------------------------------------------------------|
| ( <sup>い)))のエー<sup>2</sup>のでのの「見つい」<br/>メールアカウント(ユーザ名)</sup> |
| (例)your_account                                              |
| メールパスワード                                                     |
| 図変更する場合はチェック                                                 |
| 安全のため非表示にしています                                               |
| SMTP サーバ名                                                    |
| (例)smtp.example.com                                          |
| ポートと暗号化方式                                                    |
| ⑥自動 <u>※自動とは?</u>                                            |
| ●手動                                                          |
| 暗号化方式 ※ヒント                                                   |
| STARTTLS(送信優先) ~                                             |
| 保存』をクリックします                                                  |
| 保存                                                           |

3

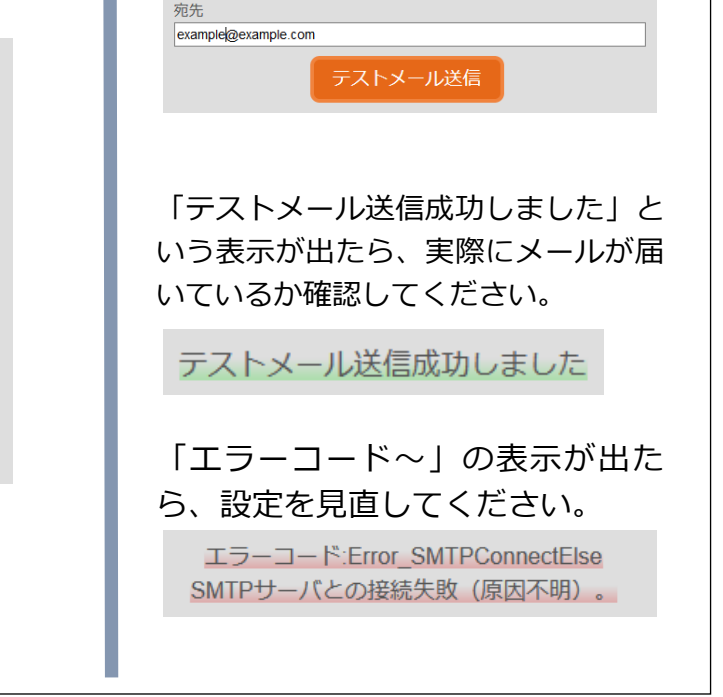

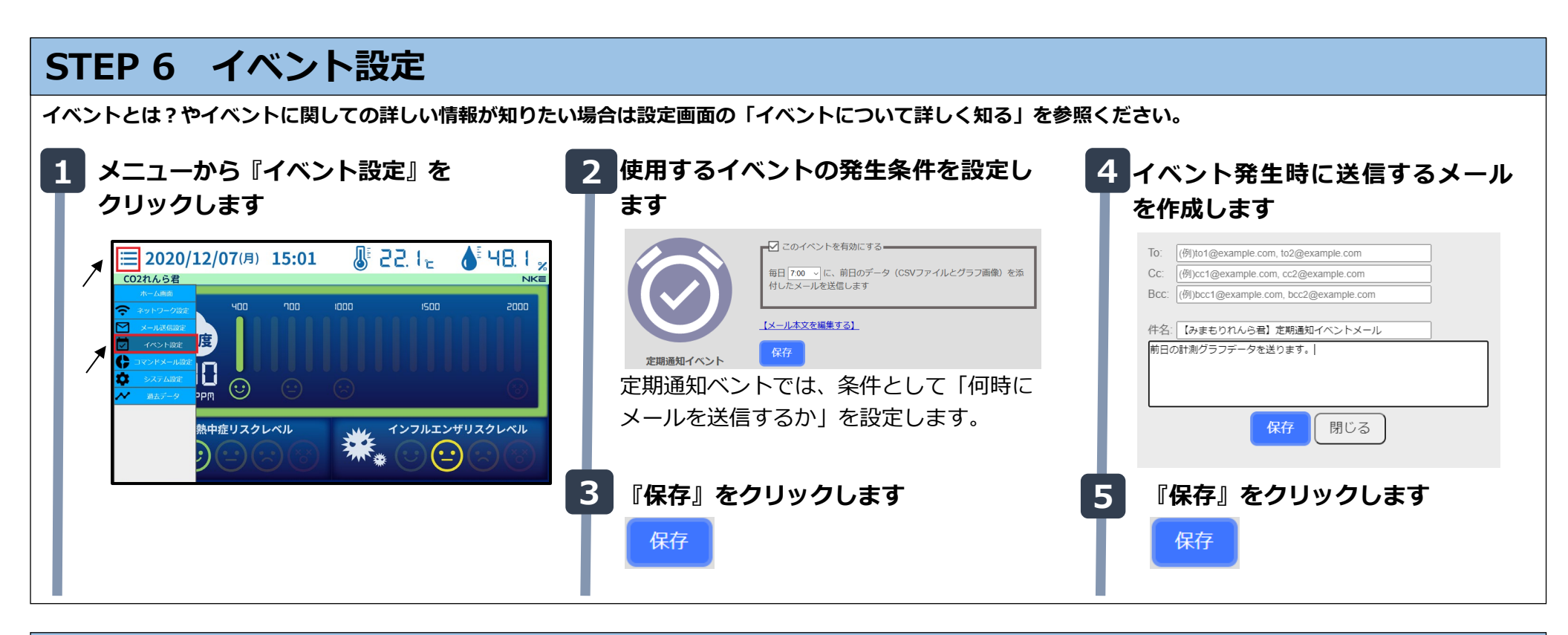

# STEP 7 コマンドメール設定

コマンドメールとは?やコマンドメールに関しての詳しい情報が知りたい場合は設定画面の「コマンドメールについて詳しく知る」を参照ください。 ※コマンドメール機能を使用しない場合、この STEP を読み飛ばしてください

| 1 メニューから『コマンドメール設定』<br>をクリックします                                                                                                    | 2 メールアドレス、POP3 サーバ<br>名、コマンドメール用パスワード                                                                                                    | <b>4</b> POP3 接続テストをします<br>『接続テスト』をクリックします。                                                 |
|----------------------------------------------------------------------------------------------------|----------------------------------------------------------------------------------------------------|---------------------------------------------------------------------------------------------|
| CO21/12/07(月) 15:25 例 2 15 c ● 49.0 %     CO21/12/07(月) 15:25 例 2 15 c ● 49.0 %     CO21/12/07(月) 15:25 例 2 15 c ● 49.0 %     CO21/12/07(月) 15:25 例 2 15 c ● 49.0 %     CO21/12/07(月) 15:25 例 2 15 c ● 49.0 %     CO21/12/07(月) 15:25 例 2 15 c ● 49.0 % | よこで設定しま9<br>□ コマンドメール機能を有効にする<br>メールアドレス<br>「例your_account@example.com<br>メールアカウント (ユーザ名)<br>「例your_account                                                                                       | <b>POP3接続テスト</b><br>接続テスト                                                                   |
| Altor - y     PPП     Altor - y       熱中症リスクレベル     インフルエンザリスクレベル       シーン     ・・・・・・・・・・・・・・・・・・・・・・・・・・・・・・・・・・・・                                                                                                    | ステルバスシード<br>□ 変更する場合はチェック<br><u>設定されていません</u><br>POP3 サーバ名<br>(例)pop3 example.com<br>POP3 ポート番号(110, 995, その他) <u>×ヒント</u><br>110<br>暗号化方式<br>暗号化方式<br>暗号化なし ~<br>POP3 接続問願<br><u>5</u><br>分<br>分 | 「接続成功しました」という表示が出<br>たら、メールの受信設定は完了です。<br>設定情報を用いて、コマンドメール機<br>能を使用できます。<br><u>接続成功しました</u> |
|                                                                                                    | コマンドメール用ユーサ名<br>ご自由に設定してください<br>コマンドメール用パスワード<br>回変更する場合はチェック<br>設定されていません<br>3<br>『保存』をクリックします                                                                                                   | ※「エラーコード〜」という表示が<br>出たら、設定を見直してください。                                                        |
|                                                                                                    | 保存                                                                                                    | PUP3 ワーハこの接続大敗。最も可能性が高いのは、アカワントがホート番号の<br>間違いです                                             |

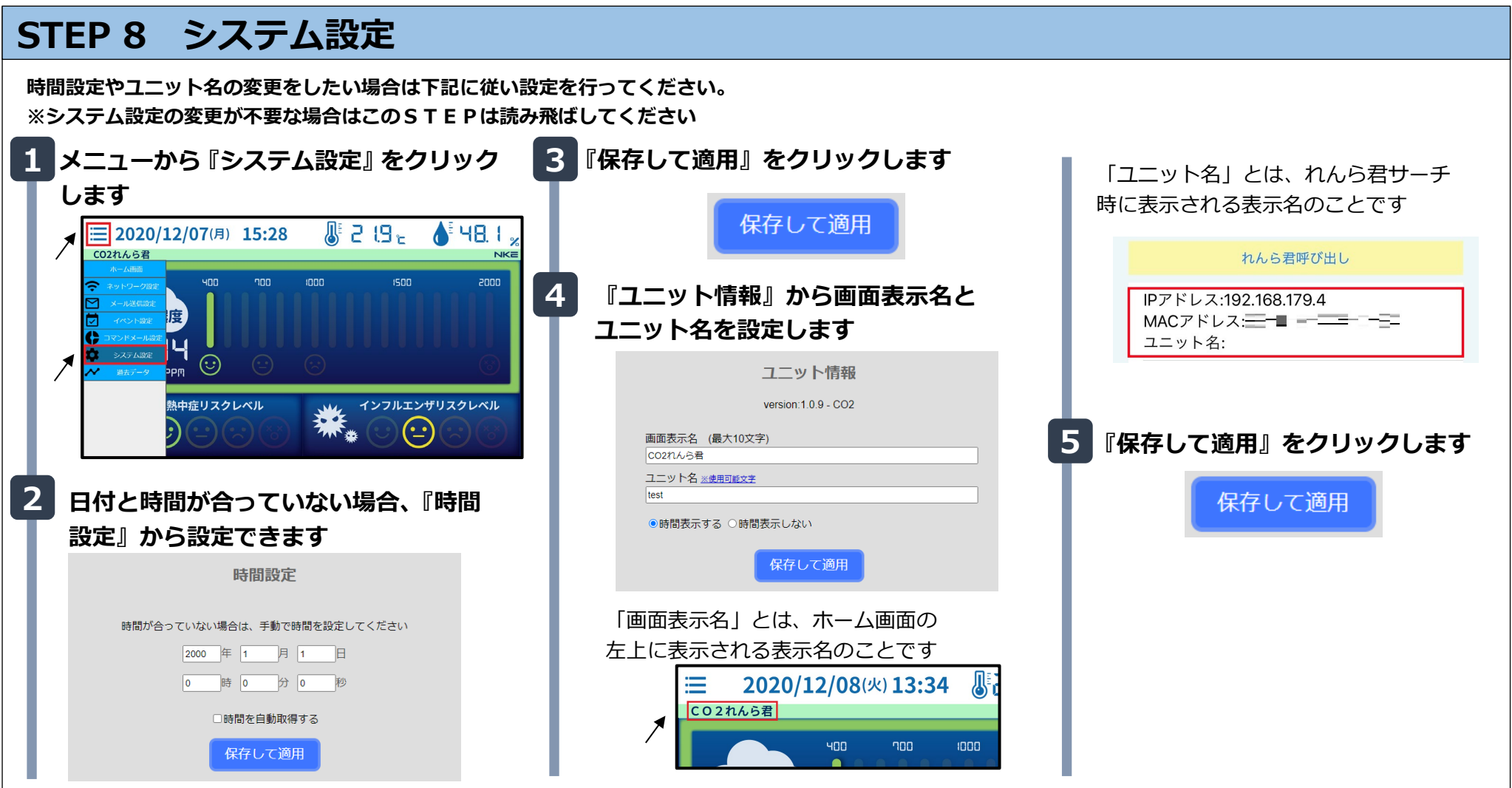

| 『ユニット情報』から画画表示名と<br>ユニット名を設定します                   | IPアドレス:192.168.179.4<br>MACアドレス:====■ ================================ |
|---------------------------------------------------|------------------------------------------------------------------------|
| ユニット情報                                            |                                                                        |
| version.1.0.9 - CO2<br>画面表示名 (最大10文字)<br>CO211んら君 | 5 『保存して適用』をクリックしま                                                      |
| ユニット名 <u>※使用可能文字</u><br>test<br>●時間表示する ○時間表示しない  | 保存して適用                                                                 |
| 保存して適用                                            |                                                                        |
| 「画面表示名」とは、ホーム画面の<br>左上に表示される表示名のことです              |                                                                        |

## 設置について

設定が完了したら、以下の設置に関しての注意事項を確認してから設置を行ってください。

● 人感センサについて

本製品では人感センサを用いて、人の動きを検知しています。

センサの検出距離は約12m、検出角度は縦方向、横方向ともに約90°となっています。距離や高さを考慮して設置してください。

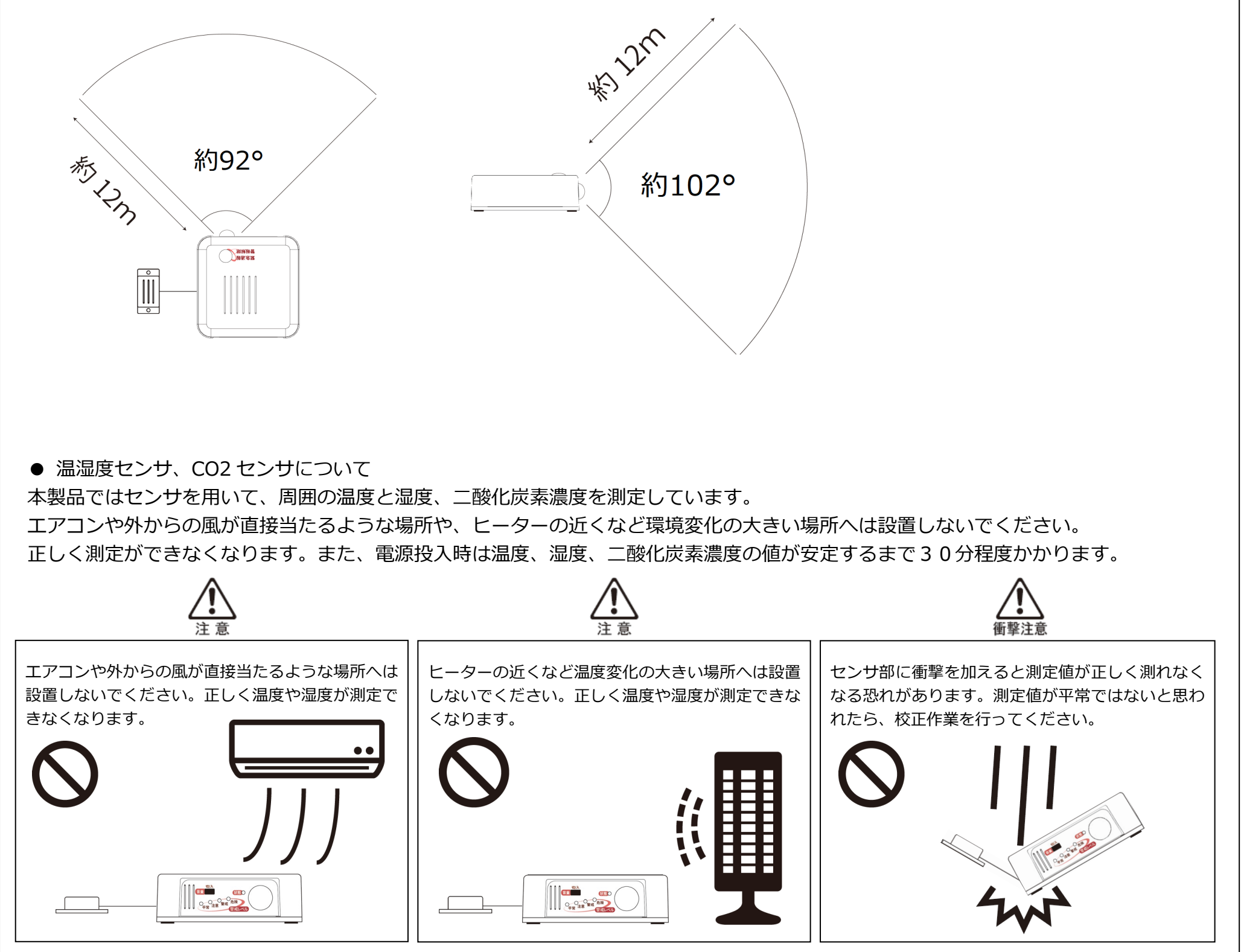

● 音センサについて

本製品では音センサを用いて、周囲の物音を検知しています。目安として、500Hz/70dBの音であれば検知します。 直接振動が起こるような場所には設置しないようにしてください。誤検知の原因になります。

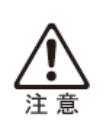

不安定な場所など、本体に直接振動が起こるような場所に は設置しないようにしてください。誤検知の原因になりま ー

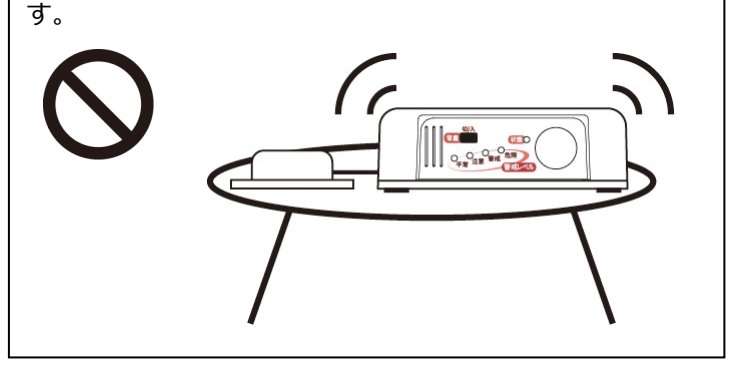

## NKE株式会社 [旧社名(株)中村機器エンジニアリング]

商品に関するご質問は、フリーダイヤル、もしくは E-メールにてお問い合わせください。 **近 0120-77-2018** (AM.9:00~PM.5:00 土日、祝祭日休み) アoromotion@nke.co.jp

● NKE 本社工場 〒612-8487 京都市伏見区羽束師菱川町 366-1 TEL 075-931-2731(代) FAX 075-934-8746 ● NKE ホームページ : https://www.nke.co.jp/

● お断りなくこの資料の記載内容を変更することがありますのでご了承ください。

EUNCWM01CO2-802B